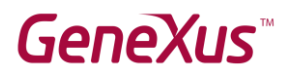

## How to check if GeneXus is installed correctly

| Abstract                                          | 2    |
|---------------------------------------------------|------|
| Creating a Web application in GeneXus             | 3    |
| Step 1 – Creating a Knowledge Base                | 3    |
| Step 2 – Creating a transaction object            | 5    |
| Step 3 – Creating and running the Web application | 7    |
| Related Links                                     | . 11 |

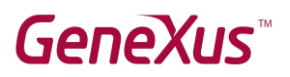

## Abstract

In this document you will find the steps required to confirm whether GeneXus Full and GeneXus Learning work correctly for training courses.

Both GeneXus Full and GeneXus Learning provide two prototyping options: **locally** or on the **cloud**.

For the tests described below, local prototyping was used.

# GeneXus™

# Creating a Web application in GeneXus

To perform the following steps, it is assumed that GeneXus is already installed, that the corresponding license is activated, and that GeneXus is run from the desktop shortcut.

## Step 1 – Creating a Knowledge Base

| 🐼 G  | eneXus    |                |       |                    |                   |           |                                                  |
|------|-----------|----------------|-------|--------------------|-------------------|-----------|--------------------------------------------------|
| File | Edit View | / Layout Windo | ow To | ools Test Help     |                   |           |                                                  |
|      | New       |                | •     | Knowledge Base     | Ctrl+Shift+N      | Release   |                                                  |
| 1    | Open      |                | •     | Knowledge Base fro | om GeneXus Server |           |                                                  |
| c    | Close     | Ctrl+F4        |       | Module             |                   | talaca    | Undata                                           |
|      | Close Kno | wledge Base    |       | Folder             |                   | tplace    | opuate                                           |
|      | Save      | Ctrl+S         |       |                    |                   |           |                                                  |
|      | Save All  | Ctrl+Shift+S   |       |                    |                   |           |                                                  |
|      | Recent KB | ls             | •     |                    |                   |           | Welcome                                          |
| Exit |           |                |       |                    |                   |           |                                                  |
|      |           |                | Ľ     |                    |                   |           | Start Building Applications                      |
|      |           |                |       |                    |                   |           |                                                  |
|      |           |                |       |                    |                   |           |                                                  |
|      |           |                |       | If you are r       | new to GeneXus y  | ou can ea | asily start by using one of our projects to crea |
|      |           |                |       |                    |                   |           |                                                  |

In the menu, select  $File \rightarrow New \rightarrow Knowledge Base$ :

#### Call it Test and click on Create:

| Create Knowledge Base |                                                                                                    | $\times$ |
|-----------------------|----------------------------------------------------------------------------------------------------|----------|
|                       | Name:           Test           Directory:           C:\Models           Language:           English |          |
|                       | Create Cancel                                                                                       |          |

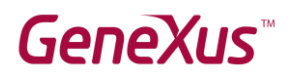

#### Accept the creation of the folder *C*:\*Models* by clicking on **Yes**.

| Confirm |                                                       |        |
|---------|-------------------------------------------------------|--------|
| ?       | 'C:\Models' does not exist. Do you want to create it? |        |
| È       |                                                       | Yes No |

| Creating Knowledge Base                                                                                                    |
|----------------------------------------------------------------------------------------------------|
| A Hide details                                                                                                    |
| Creating Knowledge Base from template<br>Processing file 'C:\Program Files (x86)\GeneXus\GeneXus17\Startup\Common\CommonApi.xpz'<br>Checking Import ReferencesFinished<br>Reading import file objectsFinished<br>Importing Folder 'Common' Successful<br>Importing External Object 'GlobalEvents' Successful<br>Processing file 'C:\Program Files (x86)\GeneXus\GeneXus17\Startup\Common\GeneXusModule.xpz'<br>Checking Import ReferencesFinished<br>Reading import file objectsFinished |

GeneXus indicates that the KB is being created:

When it is complete, you will see that the contents of the GeneXus development environment have changed. Open the KB Explorer and anchor the window by clicking on the *AutoHide* pin.

| a       | Test - GeneXus 17                                                   |
|---------|---------------------------------------------------------------------|
| ĒF      | ile Edit View Layout Build Knowledge Manager Window Tools Test Help |
| 1       | 🖞 l 🛄 🛅 l 🔏 🦳 🖺 l 🔿 🔿 🎝 🖕 🚟 🚟 🕁 🕨 .Net Environment 👘 🕞 Release      |
| ج       | 🞯 KB Explorer 📑 🗙                                                   |
| E E     | Open: Name or Pattern                                               |
| xplorer | V T Test                                                            |
|         | ✓ S Root Module                                                     |
|         | > 🛅 GeneXus                                                         |
|         | > DE References                                                     |
|         | > 🏅 Customization                                                   |
|         | > 📄 Documentation                                                   |
|         |                                                                     |
|         |                                                                     |

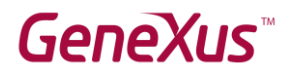

Note that GeneXus has automatically created some components that can be seen below the *Test* node, which corresponds to your KB.

#### Step 2 – Creating a transaction object

Now, create a GeneXus object to store, view, and change data over a database.

In the menu, click on File  $\rightarrow$  New  $\rightarrow$  Object, select an object of Transaction type, call it *Country* and click on **Create**.

| New Object                                                                                                    |                                                                                                    | × |
|----------------------------------------------------------------------------------------------------|----------------------------------------------------------------------------------------------------|---|
| Select a Category:                                                                                                    | Select a Type:                                                                                                    |   |
| Common<br>Workflow<br>Reporting<br>Documentation<br>Web<br>Extensibility<br>Deploy<br>Test<br>Chatbots<br>Smart Devices | Color Palette<br>Data Provider<br>Data Selector<br>Data View<br>Data View<br>Data View<br>Data View<br>Data View<br>Data View<br>Data View<br>Data View<br>Data View<br>Data View<br>Data Selector<br>Data View<br>Data Selector<br>Data View<br>Data Selector<br>Data Selector<br>Data View<br>Data Selector<br>Data View<br>Data Selector<br>Data Selector<br>Data View<br>Data Selector<br>Data Selector<br>Data View<br>Data Selector<br>Data Selector<br>Data Selector<br>Data View<br>Domain<br>Stanguage<br>Stencil<br>Structured Data Type |   |
| Describe your application                                                                                               | 's data requirements, the rules they have to fulfill and how it looks.                                                                                                    |   |
| Name:                                                                                                    | Country                                                                                                    |   |
| Description:                                                                                                    | Country                                                                                                    |   |
|                                                                                                    | Create Cancel                                                                                                    |   |

Note that a Country object has been created, and that you're positioned on the Structure tab. In it, add the Country attributes to be stored, starting by its identifier (key symbol).

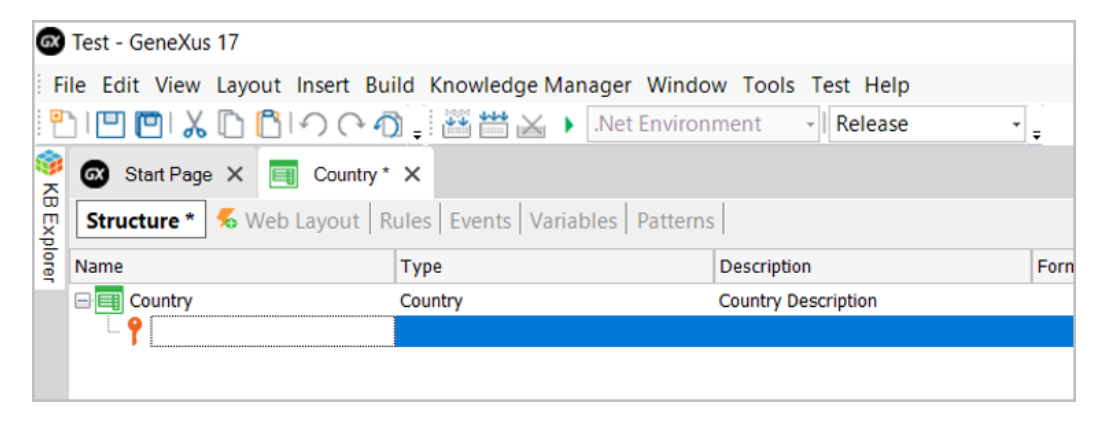

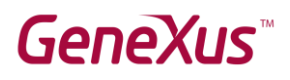

Here, type Countryld, click on Tab, leave the default data type (numeric value of length 4, with no decimals) and press Enter.

| CountryId                | Numeric(4.0)                | Country Id                  |      |  |  |  |
|--------------------------|-----------------------------|-----------------------------|------|--|--|--|
| Country                  | Country                     | Country Description         |      |  |  |  |
| Name                     | Туре                        | Description                 | Forn |  |  |  |
| 🖞 Structure * 🐔 Web L    | ayout Rules Events Variable | es Patterns                 |      |  |  |  |
| Start Page 🗙 📑           | Start Page X 🥅 Country * X  |                             |      |  |  |  |
| 🖞 i 🛄 🛄 👗 🗋 👘 i          | ) (~ എ   涵 . )              | Net Environment 🕞 🛛 Release | • =  |  |  |  |
| File Edit View Layout In | sert Build Knowledge Manag  | ger Window Tools Test Help  |      |  |  |  |
| Test - GeneXus 17        |                             |                             |      |  |  |  |

Press Enter again and add the CountryName attribute, of Character(20) type.

| GX    | Test - Ge | eneXus 17                    |                               |                            |      |
|-------|-----------|------------------------------|-------------------------------|----------------------------|------|
| Fi    | le Edit   | View Layout Insert Build Kn  | owledge Manager Window Tools  | Test Help                  |      |
| •     |           | <u>) % 🗅 🗂 🤈 🤆 🧃 🗍 8</u>     | 📱 👑 📐 🕨 .Net Environment      | - Release                  |      |
| ج     | 🐼 Sta     | nt Page 🗙 📑 Country * 🗙      |                               |                            |      |
| BExp  | Structu   | ure * 🕺 🏍 Web Layout 🗍 🏍 Win | Form Rules Events Variables H | elp Documentation Patterns |      |
| lorer | Name      |                              | Туре                          | Description                | Form |
| (†‡†  | E Co      | untry                        | Country                       | Country Description        |      |
|       | •         | CountryId                    | Numeric(4.0)                  | Country Id                 |      |
|       | •         | CountryName                  | Character(20)                 | Country Name               |      |
|       |           |                              |                               |                            |      |

Save the Country object using the corresponding icon in the toolbar.

| GX    | Test - GeneXus 17                                                                                    |                              |                     |      |  |
|-------|----------------------------------------------------------------------------------------------------|------------------------------|---------------------|------|--|
| Fi    | le Edit View Layout Insert Build Kn                                                                  | owledge Manager Window Tools | Test Help           |      |  |
| •     | ) 🛄 🛄 👗 🗅 🖺 🖙 (> 🎝 🏹 🖁                                                                               | 🗄 🛗 🔛 🕨 .Net Environment     | - Release           |      |  |
| 중     | Save age 🗙 📺 Country* 🗙                                                                              |                              |                     |      |  |
| BExp  | Structure * 🐔 Web Layout   🐔 Win Form   Rules   Events   Variables   Help   Documentation   Patterns |                              |                     |      |  |
| lorer | Name                                                                                                 | Туре                         | Description         | Form |  |
| ++T   | Country                                                                                              | Country                      | Country Description |      |  |
|       | - 📍 CountryId                                                                                        | Numeric(4.0)                 | Country Id          |      |  |
|       | CountryName                                                                                          | Character(20)                | Country Name        |      |  |
|       | CountryName                                                                                          | Character(20)                | Country Name        |      |  |

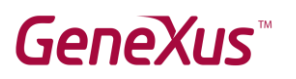

### Step 3 – Creating and running the Web application

The transaction object is ready to be executed.

To do so, press **F5**.

The following dialog box is opened, prompting for the database and server name. Enter *Test* as the database name and the machine's name or *localhost* as server name, followed by "\*SQLEXPRESS*", as shown below. Leave the default value –**Use trusted connection**– unchanged and click on **Finish**.

| Set required properties in Build process                  | ×                                                  |
|-----------------------------------------------------------|----------------------------------------------------|
| Set required properties in Build proce                    | SS                                                 |
| The following properties must be set to start the values. | e Build process. Please fill them with appropriate |
|                                                           |                                                    |
| Database name Test                                        |                                                    |
| Server name localhost\SQL                                 | EXPRESS                                            |
| Use trusted connection Yes                                | •                                                  |
|                                                           |                                                    |
|                                                           |                                                    |
|                                                           |                                                    |
| Edit connection Cancel                                    | < Back Next > Finish                               |

GeneXus runs a database creation analysis and shows the following impact analysis, which indicates that a table called Country will be created. Click on **Create**.

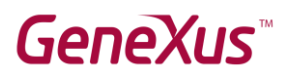

| 🐼 Start Page 🗙 📑 Country 🛇                                                                                                    | 🚺 Impact Analysis 🗙                                |                                                                      |                         |                  |    | $\sim$ |
|----------------------------------------------------------------------------------------------------|----------------------------------------------------|----------------------------------------------------------------------|-------------------------|------------------|----|--------|
| The Database tables will                                                                                                    | be created.                                        |                                                                      |                         |                  |    |        |
| This report describes how the Data<br>Please select Create to proceed or<br>Create Cancel                                                                                            | base tables will be created.<br>·Cancel.           |                                                                      |                         |                  |    |        |
| Pattern: Country                                                                                                    | Table Country specific                             | cation                                                               |                         |                  | \$ | *      |
|                                                                                                    | Table name: Country                                |                                                                      |                         |                  |    |        |
|                                                                                                    | Country is new                                     |                                                                      |                         |                  |    |        |
|                                                                                                    | Table Structure                                    |                                                                      |                         |                  | *  |        |
|                                                                                                    | Attribute CountryId CountryName                    | Definition<br>Numeric (4), Not null<br>Character (20), Not null, NLS | Previous values         | Takes value from |    |        |
|                                                                                                    | Indexes                                            |                                                                      |                         |                  | \$ |        |
|                                                                                                    | Name<br>ICOUNTRY                                   | Definition<br>primary key Clustered                                  | Compos<br>Dt <u>Cou</u> | ition<br>Intryld |    |        |
|                                                                                                    | Statements                                         |                                                                      |                         |                  | *  |        |
|                                                                                                    | CREATE TABLE [Countr<br>[CountryId] SMAL           | y] (<br>LINT NOT NULL,                                               |                         |                  |    | •      |
| 🛿 🔕 0 Errors 🛕 0 Warnings 😒 1 S                                                                                                    | uccess                                             |                                                                      |                         |                  |    |        |
| 🔁 Output                                                                                                    |                                                    |                                                                      |                         |                  |    |        |
| Show: Build<br>Searching redundancy in Cou<br>Updating redundancy in Cou<br>Specifying GXLRED<br>Loading table and attribute<br>Saving specifications.<br>Success: Database Creation | ×  Q ⇒<br>intry<br>try<br>: properties<br>Analysis |                                                                      |                         |                  |    |        |

Next, GeneXus will automatically create the application. To do so, it will generate the necessary source code, and compile it and execute it.

A browser window is opened with a developer menu that includes a link to Country.

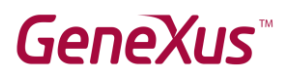

| GeneXus Developer Men ×                                  |       |         |    |         | Θ      | -      |   | × |  |  |  |
|----------------------------------------------------------|-------|---------|----|---------|--------|--------|---|---|--|--|--|
| ← → C O localhost/Test.NetEnvironment/developermenu.html |       |         |    |         |        |        | ☆ | : |  |  |  |
| DEVE                                                     | LOPER | MENU    |    |         |        |        |   |   |  |  |  |
|                                                          |       |         | Bi | rowse V | Web Ot | ojects |   |   |  |  |  |
|                                                          |       | Country |    |         |        |        |   |   |  |  |  |
|                                                          |       |         |    |         |        |        |   |   |  |  |  |
|                                                          |       |         |    |         |        |        |   |   |  |  |  |

Click on Country, and a screen will be opened to enter a country's details. Enter 1 as ID value, and *Uruguay* as name. Next, click on the Confirm button. GeneXus displays a notification to inform you that the data has been entered successfully.

| ✓ Country ✓ C Olealhost/ | × \<br>est.NetEnvironment/country.aspx       | Θ | -     | □    | ×<br>]: |
|--------------------------|----------------------------------------------|---|-------|------|---------|
| Application              | on Name                                      | b | , Ger | nēXu | Ŝ       |
| RecentsCountry           |                                              |   |       |      |         |
|                          | Country    Data has been successfully added. |   |       |      |         |
|                          | CONFIRM                                      |   |       |      |         |

Now, enter an ID with value 2 and the name *Japan*, and click on Confirm. Click on the Back and Next buttons to confirm that the details of both countries have been entered. You can also click on Select to view the records entered:

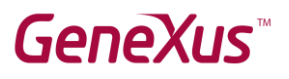

| Country ×                       |                     |                   | Θ | - 🗆 X |  |  |
|---------------------------------|---------------------|-------------------|---|-------|--|--|
| ← → C ③ localhost/Test.NetEnvir | onment/country.aspx |                   |   | * :   |  |  |
| Application Na                  | ьу <b>С</b>         | by <b>GeneXuš</b> |   |       |  |  |
| RecentsCountry                  |                     |                   |   |       |  |  |
| Country                         |                     |                   |   |       |  |  |
|                                 | « <                 | SELECT            |   |       |  |  |
| Selection List Co               | untry               |                   | Х |       |  |  |
| <u>CO</u> UNTRY ID              | Id                  | Name              |   |       |  |  |
| COUNTRY NAME                    | ✓ 1                 | Uruguay           |   |       |  |  |
| _                               | ✓ 2                 | Japan             |   |       |  |  |
|                                 | CANCEL              |                   | A |       |  |  |
|                                 |                     |                   |   |       |  |  |

In this way, you have checked that the Test database and the Country table with attributes for the identifier and country name have been created in GeneXus. You've also checked that GeneXus will correctly create the Web application to access and maintain the countries' data.

If you were able to successfully perform all the steps indicated in this document, you can use GeneXus for your training. We suggest visiting the links below; if you find any issues, please send an email to training@genexus.com.

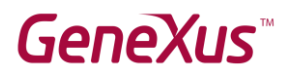

## **Related Links**

- Installation requirements and restrictions:
   GeneXus 16 hardware and software requirements
- GeneXus Documentation Wiki:
   <u>GeneXus Community Wiki</u>
- **3)** GeneXus training website:

**GeneXus Training Site**